La **consultation et la gestion** de vos boites mails (académique, d'école ou personnelle) peuvent être **centralisées** et **synchronisées** sur tous vos appareils (smartphone, tablette, ordinateur).

## **Comment faire ?**

Synchroniser et gérer vos mails depuis tous vos appareils implique de disposer d'une application qui se substituera au site habituel de consultation de vos mails. **Une fois l'application configurée, toutes vos actions seront synchronisées** (lecture, suppression, rangement dans des dossiers...) sans avoir à vous rendre sur le site habituel de consultation de vos mails.

Plusieurs applications existent mais **la procédure de configuration sera toujours la même :** connaitre et renseigner les paramètres "IMAP" et "SMTP" de votre boite mail.

Pour connaitre ces paramètres, une recherche internet du type "*smtp imap académie...*" devrait faire l'affaire. La plupart des académies proposent des tutoriels spécifiques. Sinon, demandez à votre ERUN ou consultez ce tableau de Julien Delmas (<u>https://dgxy.link/webmailacad</u>). À savoir : ce tableau date de 2018.

Pour vos boites personnelles, une recherche du type "smtp imap orange/free/bouygues/hotmail/gmail..." devrait vous aider.

## Mozilla Thunderbird

Si vous ne savez pas vers quel logiciel vous tourner, je vous conseille Thunderbird (<u>https://www.thunderbird.net/fr/</u>) car il est **libre, gratuit et performant**. Il fonctionne sur **Windows**, **Linux** et **Android**.

- **Téléchargez** et ouvrez Thunderbird.
- Cliquez sur "Fichier" puis "Nouveau" et "Compte de messagerie".
- Renseignez votre **adresse mail** et le **mot de passe** associé.
- Thunderbird va essayer de détecter automatiquement les paramètres de votre messagerie. S'il échoue, ce n'est pas grave du tout. Ce sera simplement à vous de renseigner manuellement les paramètres IMAP et SMTP de votre messagerie. Veillez à ce que le champ "nom d'utilisateur" soit identique à l'identifiant que vous saisissez habituellement sur votre site académique (sans arobase), choisissez "mot de passe normal" puis cliquez sur "terminé".

|                                 |                     | 0 |
|---------------------------------|---------------------|---|
|                                 |                     |   |
| idresse e-mail                  |                     | 0 |
|                                 |                     |   |
| not de passe                    |                     | 9 |
| Retenir le mot de passe         |                     |   |
|                                 |                     |   |
| aramètres du serveur            |                     |   |
| SERVEUR ENTRANT                 |                     |   |
| Protocole :                     | IMAP                | ~ |
| Nom d'hôte :                    | hermes.ac-dijon.fr  |   |
| Port :                          | 993                 |   |
| Sécurité de la connexion :      | SSL/TLS             | ~ |
| Méthode<br>d'authentification : | Mot de passe normal | ~ |
| Nom d'utilisateur :             |                     |   |
| SERVEUR SORTANT                 |                     |   |
| Nom d'hôte :                    | hermes.ac-dijon.fr  |   |
| Port :                          | 465 ^               |   |
| Sécurité de la connexion :      | SSL/TLS             | ~ |
| Méthode<br>d'authentification : | Mot de passe normal | ~ |
| Nom d'utilisateur :             |                     |   |

Une fois votre compte configuré sur ordinateur, vous pourrez le **récupérer facilement sur votre smartphone** à l'aide d'un simple **code QR**.

- Cliquez sur "outils" puis "exporter une version mobile".
- Faites vos choix et cliquez sur "exporter".
- Sur votre mobile, ouvrez Thunderbird et cliquez sur "importer les paramètres".
- Scannez le code QR.